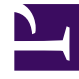

## **GENESYS**<sup>®</sup>

This PDF is generated from authoritative online content, and is provided for convenience only. This PDF cannot be used for legal purposes. For authoritative understanding of what is and is not supported, always use the online content. To copy code samples, always use the online content.

## Workforce Management Web for Supervisors Help

STOL Wizard: Choose Dates

5/6/2025

## STOL Wizard: Choose Dates

Use the **Choose Dates** page in the Set Time-Off Limits Wizard (STOL Wizard) to specify the range of dates for which you will specify **Time Off limits** and other values.

| Start Date spin box                       | Enter or select the date that begins the time period for time-off limits that are to be estimated and applied.                                                     |
|-------------------------------------------|----------------------------------------------------------------------------------------------------|
| End Date spin box                         | Enter or select the date that ends the time period<br>for time-off limits that are to be estimated and<br>applied.                                                 |
| Time-off Limit % field                    | Enter a number to specify the maximum percentage of agents who can be on time off at any one time.                                                                 |
| Reduce available agents by% field         | Enter a number to specify the percentage of agents who are to be excluded from the wizard's calculations.                                                          |
| Consider granted Calendar items check box | Select to specify that granted items for agents are taken into account by the wizard.                                                                              |
| Estimate possible days off check box      | Select to specify that the weekly pattern will be<br>used in estimates. If this check box is cleared (the<br>default setting), then this is the final wizard page. |

## Buttons

- Click **Next** to continue (if the **Estimate possible days off** check box is selected) or **Finish** to end the wizard (if the **Estimate possible days off** check box is cleared).
- Click **Cancel** to exit the wizard and make no changes.